## GeoGebra Tips #1

## Greppa glidarna

*Glidare* är ett centralt begrepp i GeoGebra. Det är den visuella representationen av ett tal på tallinjen. Med hjälp av glidare kan du enkelt ändra värdet på olika *parametrar*, konstanter som kan ändras från fall till fall, som i y = kx + m.

Bästa sättet att ändra ett värde på en glidare är att markera den och använda piltangenterna. Varje tryck på en piltangent ändrar värdet på glidaren med värdet hos egenskapen *Steglängd* i inställningarna.

Du kan ändra värdet på steglängden, men du kan också modifiera värdet genom att hålla nere **Ctrl-, Shift-** eller **Alt-**tangenterna medan du trycker på piltangenten.

| Om du trycker på | så ändras värdet med | Exempel: Steglängd = 0.5 |
|------------------|----------------------|--------------------------|
| Shift + Pil      | 0,1 x Steglängd      | 0,05                     |
| Piltangent       | Steglängd            | 0,5                      |
| Ctrl+Pil         | 10 x Steglängd       | 5                        |
| Alt + Pil        | 100 x Steglängd      | 50                       |

Punkter som bara kan röra sig i en ledd, till exempel för att de är låsta till en axel eller funktionsgraf, kan flyttas på samma sätt.

$$\bigcirc a = 6 \qquad \vdots \\ 0 \qquad \qquad \bullet \qquad 10 \quad \odot$$

Värdet av konstanten *a* kan ändras med piltangenterna och **Shift-, Ctrl**och **Alt**-tangenterna när den är markerad.

Jonas Hall

## En ny vinjett i Nämnaren

Som en uppföljning till Nämnaren 2024:1 som hade temat *Digitala verktyg* inleder vi nu en serie med korta och handgripliga tips vid användning av GeoGebra.

Kunskap om bärande idéer i GeoGebra kommer att vara värdefull för såväl elever som lärare som undervisar i matematik då de nationella proven digitaliseras.

Jonas Hall som är ordförande i Svenska GeoGebrainstitutet kommer att inleda serien och vi välkomnar alla andra GeoGebraanvändare att dela med sig av sina bästa tips.

Redaktionen